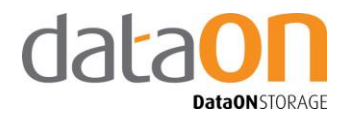

## Reset the Boot Configuration Data (BCD) after replacing node

- 1. Install the original boot drives to the replacement node.
- 2. Insert Windows OS Installation CD
- 3. Power on the node and press "F7" when noted:

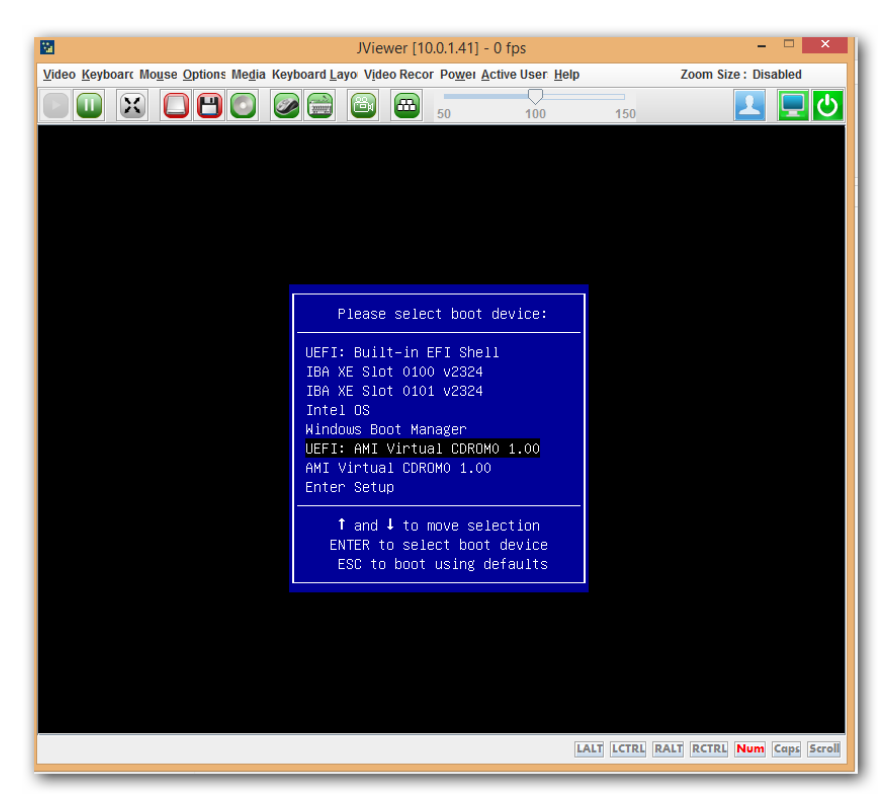

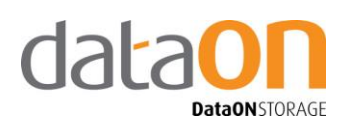

4. Select "UEFI" virtual CDROM and then "press any key"

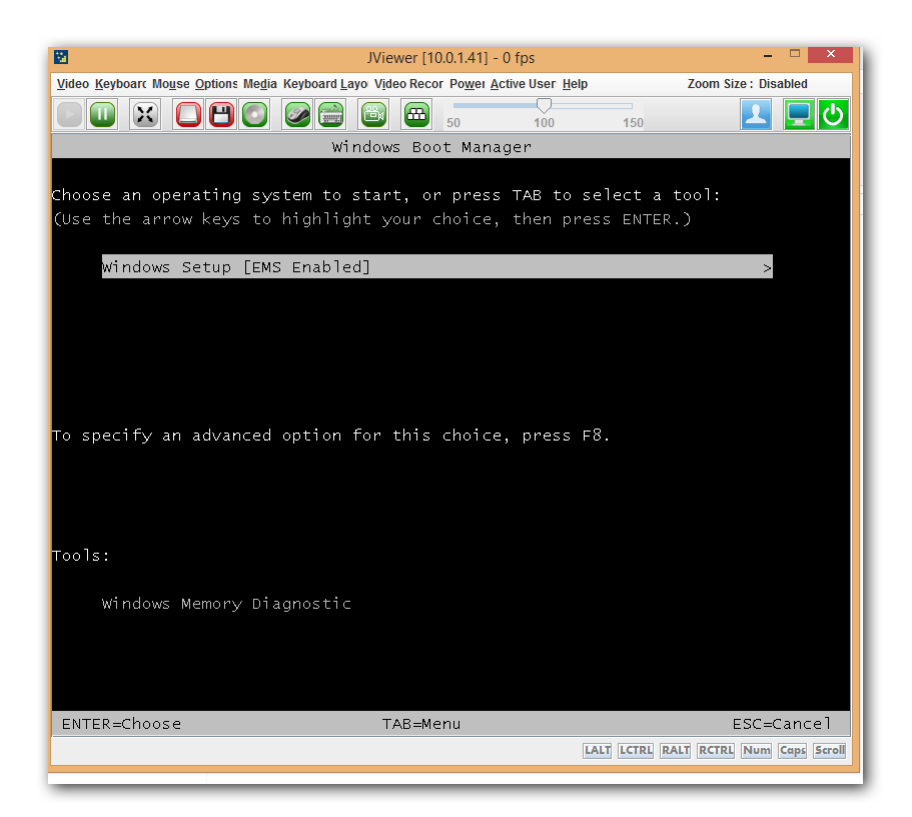

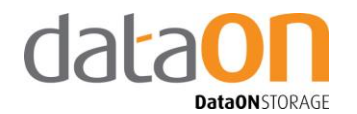

- 5. Select "Windows Setup"
- 6. Then, you will see a screen as shown below:

|                                                  | JViewer [10.0.1.41] - 0 fps                                             |                                                                                                    |                   |
|--------------------------------------------------|-------------------------------------------------------------------------|----------------------------------------------------------------------------------------------------|-------------------|
| ideo <u>K</u> eyboard Mo <u>u</u> se <u>O</u> pt | tions Media Keyboard Layout Video Record Power Active Users Help        | Zoom Size : Disabled                                                                                                    |                   |
|                                                  |                                                                         |                                                                                                    | 1 二 一 也           |
| k                                                |                                                                         |                                                                                                    |                   |
|                                                  |                                                                         |                                                                                                    |                   |
|                                                  |                                                                         |                                                                                                    |                   |
|                                                  |                                                                         |                                                                                                    |                   |
|                                                  |                                                                         |                                                                                                    |                   |
|                                                  |                                                                         |                                                                                                    |                   |
|                                                  | Windows Setup                                                           |                                                                                                    |                   |
|                                                  |                                                                         |                                                                                                    |                   |
|                                                  |                                                                         |                                                                                                    |                   |
|                                                  | Windows Server 2012 R2                                                  |                                                                                                    |                   |
|                                                  |                                                                         |                                                                                                    |                   |
|                                                  |                                                                         |                                                                                                    |                   |
|                                                  |                                                                         |                                                                                                    |                   |
|                                                  |                                                                         |                                                                                                    |                   |
|                                                  | Language to install: English (United States)                            |                                                                                                    |                   |
|                                                  | Time and currency formati English (United States)                       | <b>_</b>                                                                                                    |                   |
|                                                  | Keyboard or input method: US                                            | <b>_</b>                                                                                                    |                   |
|                                                  |                                                                         |                                                                                                    |                   |
|                                                  |                                                                         |                                                                                                    |                   |
|                                                  | Enter your language and other preferences and click "Next" to continue. |                                                                                                    |                   |
|                                                  | © 2013 Microsoft Corporation. All rights reserved.                      |                                                                                                    |                   |
|                                                  |                                                                         | Next                                                                                                    |                   |
|                                                  |                                                                         |                                                                                                    |                   |
|                                                  |                                                                         |                                                                                                    |                   |
|                                                  |                                                                         |                                                                                                    |                   |
|                                                  |                                                                         |                                                                                                    |                   |
|                                                  |                                                                         |                                                                                                    |                   |
|                                                  |                                                                         | free of the second second seco |                   |
|                                                  |                                                                         | LALT LCTRL RALT R                                                                                                    | CTRL Num Caps Scr |

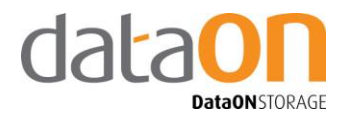

7. "shift+F10", summon the command prompt

| 1                                                 |                                                                | JVIE                                                                                                    | wei [10.0.                                     | 1.41] - 2 Tps                           |                            |                     |          |
|---------------------------------------------------|----------------------------------------------------------------|----------------------------------------------------------------------------------------------------|------------------------------------------------|-----------------------------------------|----------------------------|---------------------|----------|
| ideo <u>K</u> eyboard Mo <u>u</u> se <u>O</u> pti | ons Me <u>d</u> ia Keyboard <u>L</u>                           | ayout Video Record                                                                                                    | Power                                          | Active Users                            | <u>H</u> elp               | Zoom Size : Disable | ed       |
| ) 💷 🗙 🗋 💾                                         | 0 0 = 0                                                        | 50                                                                                                    | 100                                            | 150                                     |                            |                     | <b>1</b> |
|                                                   |                                                                |                                                                                                    |                                                |                                         |                            |                     |          |
| Ad Ea                                             | ministrator: X:\windov                                         | vs\system32\cmd.e                                                                                                    | exe                                            | (                                       |                            |                     |          |
| Microsoft Windows []                              | Jersion 6.3.96001                                              |                                                                                                    |                                                |                                         | ^                          |                     |          |
| X:\Sources>_                                      |                                                                |                                                                                                    |                                                |                                         |                            |                     |          |
|                                                   |                                                                |                                                                                                    |                                                |                                         |                            |                     |          |
|                                                   |                                                                |                                                                                                    |                                                |                                         |                            |                     |          |
|                                                   |                                                                |                                                                                                    |                                                |                                         |                            |                     |          |
|                                                   |                                                                |                                                                                                    |                                                |                                         |                            |                     |          |
|                                                   |                                                                |                                                                                                    |                                                |                                         |                            |                     |          |
|                                                   |                                                                |                                                                                                    |                                                |                                         |                            |                     |          |
|                                                   |                                                                |                                                                                                    |                                                |                                         |                            |                     |          |
|                                                   |                                                                |                                                                                                    |                                                |                                         |                            |                     |          |
|                                                   |                                                                |                                                                                                    |                                                |                                         | ~                          |                     |          |
|                                                   |                                                                | anguage to install:                                                                                                    | alish (United                                  | (Statur)                                | ×                          |                     |          |
|                                                   |                                                                | anguag <u>e</u> to install: <mark>Eng</mark>                                                                                               | glish (United                                  | States)                                 | ×                          |                     |          |
|                                                   | L<br><u>T</u> ime an                                           | anguag <u>e</u> to install: <mark>Eng</mark><br>d currency format: <mark>Eng</mark>                                                        | glish (United<br>glish (United                 | States)<br>States)                      | v                          | V                   |          |
|                                                   | L<br><u>T</u> ime an<br><u>K</u> eyboard                       | anguag <u>e</u> to install: <mark>Eng</mark><br>d currency format: <mark>Eng</mark><br>d or input method: US                               | glish (United<br>glish (United                 | States)<br>States)                      | ~                          | •                   |          |
|                                                   | L<br>Iime an<br><u>K</u> eyboar                                | anguag <u>e</u> to install: <mark>Eng<br/>d currency format: <mark>Eng</mark><br/>d or input method: <mark>US</mark></mark>                | glish (United<br>glish (United                 | States)<br>States)                      | v                          | -                   |          |
|                                                   | L<br>Iime an<br><u>K</u> eyboan<br>Er                          | anguage to install: Eng<br>d currency format: Eng<br>d or input method: US<br>rter your language and                                       | glish (United<br>glish (United<br>other prefer | States)<br>States)<br>ences and click   | *Next* to continue.        |                     |          |
|                                                   | L<br>Ime an<br>Keyboan<br>Er                                   | anguagg to install: <mark>Eng</mark><br>d currency format: <mark>Eng</mark><br>d or input method: <mark>US</mark><br>ter your language and | glish (United<br>glish (United<br>other prefer | States)<br>States)<br>ences and click   | v<br>« "Ned" to continue.  |                     |          |
|                                                   | L<br>Time an<br><u>K</u> eyboan<br>Er<br>© 2013 Microsoft Corp | anguagg to install: Eng<br>d currency format: Eng<br>d or input method: US<br>ter your language and<br>oradion. Al rights reserved.        | glish (United<br>glish (United<br>other prefer | States)<br>States)<br>ences and click   | v<br>"Nest" to continue.   | ▼<br>▼<br>Net       |          |
|                                                   | L<br>Time an<br>Keyboan<br>Er<br>© 2013 Microsoft Corp         | anguagg to install: En<br>d currency format: Eng<br>d or input method: US<br>tter your language and<br>orstion. All rights reserved.       | glish (United<br>glish (United<br>other prefer | States)<br>States)<br>ences and click   | v<br>"Next" to continue.   | ▼<br>▼<br>Yest      |          |
|                                                   | L<br>Time an<br><u>K</u> eyboan<br>Er<br>© 2013 Microsoft Corp | anguage to install: Eng<br>d currency format: Eng<br>d or input method: US<br>iter your language and<br>orston. Al rights reserved.        | glish (United<br>glish (United<br>other prefer | States)<br>States)<br>ences and click   | v<br>«"Ned" to continue.   | ▼<br>▼<br>}         |          |
|                                                   | L<br>Time an<br><u>K</u> eyboan<br>Er<br>© 2013 Microsoft Corp | anguage to install: Eng<br>d currency format: Eng<br>d or input method: US<br>tter your language and<br>orsion. All rights reserved        | glish (United<br>glish (United                 | l States)<br>States)<br>ences and click | v<br>*"Next" to continue.  | ▼<br>▼              |          |
|                                                   | L<br>Time an<br><u>K</u> eyboar<br>Er<br>© 2013 Microsoft Corp | anguage to install: Eng<br>d currency format: Eng<br>d or input method: US<br>iter your language and<br>oration. All rights reserved.      | glish (United<br>glish (United                 | States)<br>(States)<br>ences and click  | v<br>* "Nest" to continue. | ▼<br>▼              |          |
|                                                   | L<br>Time an<br><u>K</u> eyboar<br>Er<br>© 2013 Microsoft Corp | anguage to install: Eng<br>d currency format: Eng<br>d or input method: US<br>tter your language and<br>cration. All rights reserved.      | glish (United<br>glish (United                 | States)<br>(States)<br>ences and click  | v<br>"Next" to continue.   | ▼<br>▼<br>Njet      |          |

8. Type in command "diskpart.exe"

| 2                                      |                                                    | JViewer [10.0    | .1.41] - 10 fp   | 5                   |                      | - • ×               |
|----------------------------------------|----------------------------------------------------|------------------|------------------|---------------------|----------------------|---------------------|
| <u>Video Keyboard Mouse Optio</u>      | ns Me <u>d</u> ia Keyboard <u>L</u> ayout Video Re | ecord Power      | Active Users     | <u>H</u> elp        | Zoom Size : Disabled |                     |
|                                        | ] 🖉 🚍 📦 🗃 👼                                        | 100              | 150              |                     |                      | 上 📃 🕗               |
|                                        |                                                    |                  |                  |                     |                      |                     |
|                                        |                                                    |                  |                  |                     |                      |                     |
| Admini                                 | strator: X:\windows\system32\cmc                   | l.exe - diskpa   | rt.exe           |                     |                      |                     |
| Microsoft Windows                      | [Version 6.3.9600]                                 |                  |                  | ^                   |                      |                     |
| X:\Sources>diskpa                      | rt.exe                                             |                  |                  |                     |                      |                     |
| Microsoft DiskPar                      | t version 6.3.9600                                 |                  |                  |                     |                      |                     |
| Copyright (C) 199<br>On computer: MINW | 9-2013 Microsoft Corporation.<br>INPC              |                  |                  |                     |                      |                     |
| DISKPART>                              |                                                    |                  |                  |                     |                      |                     |
|                                        |                                                    |                  |                  |                     |                      |                     |
|                                        |                                                    |                  |                  |                     |                      |                     |
|                                        |                                                    |                  |                  |                     |                      |                     |
|                                        |                                                    |                  |                  |                     |                      |                     |
|                                        |                                                    |                  |                  |                     |                      |                     |
|                                        |                                                    |                  | ST STATES        | î, Č                | <b>.</b>             |                     |
|                                        |                                                    | chightshi (chint |                  |                     |                      |                     |
|                                        | Lime and currency forma                            | English (Unite   | ed States)       |                     |                      |                     |
|                                        | Keyboard or input metho                            | d: US            |                  |                     | •                    |                     |
|                                        |                                                    |                  |                  |                     |                      |                     |
|                                        | Enter your languag                                 | e and other pref | erences and clic | "Next" to continue. |                      |                     |
|                                        |                                                    |                  |                  |                     |                      |                     |
|                                        | © 2013 Microsoft Corporation. All rights rese      | srved.           |                  |                     | Next                 |                     |
|                                        |                                                    |                  |                  |                     |                      |                     |
|                                        |                                                    |                  |                  |                     |                      |                     |
|                                        |                                                    |                  |                  |                     |                      |                     |
|                                        |                                                    |                  |                  |                     |                      |                     |
|                                        |                                                    |                  |                  |                     |                      |                     |
|                                        |                                                    |                  |                  |                     |                      |                     |
|                                        |                                                    |                  |                  |                     | LALT LCTRL RALT RO   | TRL Num Caps Scroll |

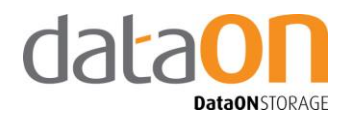

9. Type in "list disk"

| computer  | · MINWINPC | Interosofie G | 01-porac 10 |     |            | · |
|-----------|------------|---------------|-------------|-----|------------|---|
| SKPART> 1 | ist disk   |               | -           |     | <b>.</b> . |   |
| DISK ###  | Status     | 512e          | Free        | Dyn | Gpt        |   |
| nisk Ø    | Offline    | 1676 GB       | 1676 GB     |     | *          |   |
| Disk 1    | Offline    | 1676 GB       | 1676 GB     |     | *          |   |
| Disk 2    | Offline    | 1676 GB       | 1676 GB     |     | ×          |   |
| Disk 3    | Offline    | 1676 GB       | 1676 GB     |     | ×          |   |
| Disk 4    | Offline    | 1676 GB       | 1676 GB     |     | *          |   |
| Disk 5    | Offline    | 1676 GB       | 1676 GB     |     | *          |   |
| Disk 6    | Offline    | 1676 GB       | 1676 GB     |     | *          |   |
| Disk 7    | Offline    | 1676 GB       | 1676 GB     |     | *          |   |
| Disk 8    | Offline    | 1676 GB       | 1676 GB     |     | ×          |   |
| Disk 9    | Offline    | 1676 GB       | 1676 GB     |     | ×          |   |
| Disk 10   | Offline    | 1676 GB       | 1676 GB     |     | ×          |   |
| Disk 11   | Offline    | 1676 GB       | 1676 GB     |     | ×          |   |
| Disk 12   | Offline    | 1676 GB       | 1676 GB     |     |            |   |
| Disk 13   | Offline    | 1676 GB       | 1676 GB     |     |            |   |
| Disk 15   | Offline    | 1676 GB       | 1676 GB     |     |            |   |
| Disk 16   | Online     | 113 GB        | Ø B         |     | ×          |   |

According to the pic above, you should be able to tell which disk is your boot disk by its size. In our example, "Disk 16". Also, please make sure your boot disks are still configured as RAID 1.

10. Type in "list volume"

| Volume ### | Ltr | Labe1       | Fs    | Т уре<br> | Size    | Status  | Info   |
|------------|-----|-------------|-------|-----------|---------|---------|--------|
| Volume Ø   | D   | IRM_SSS_X64 | UDF   | CD-ROM    | 4085 MB | Healthy |        |
| Volume 1   | С   | 0S          | NTFS  | Partition | 112 GB  | Healthy |        |
| Volume 2   |     |             | NTFS  | Partition | 300 MB  | Healthy | Hidden |
| Volume 3   |     | SYSTEM      | FAT32 | Partition | 100 MB  | Healthy | Hidden |

In the picture above, you can see the volume with letter "C" is your OS drive (boot drive).

11. Then, type "exit" to exit from diskpart.exe

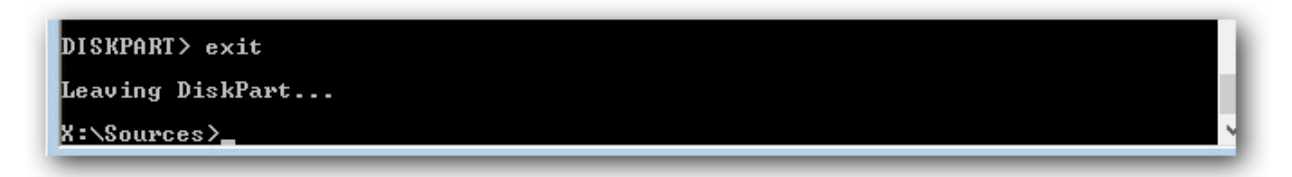

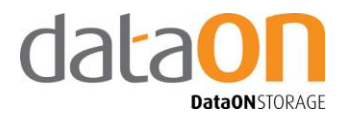

12. Then, create a boot file so that the node can boot into Windows. Use the command line: bcdboot.exe c:\Windows /l en-US

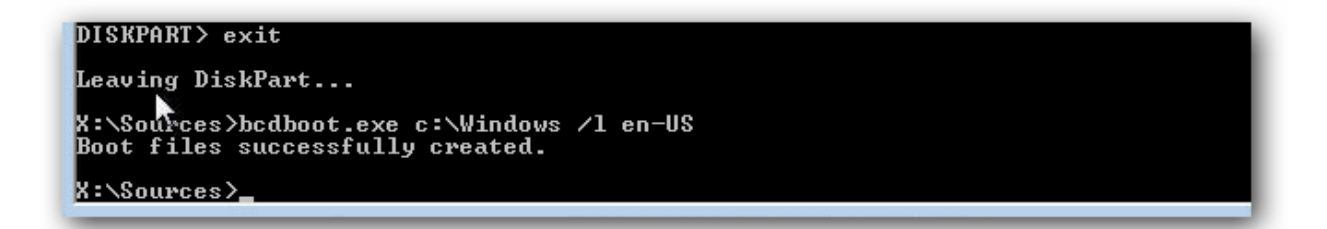

Please note that the letter "c" represent the boot disk volume. You may need to change the letter according to the result in "Step 10".